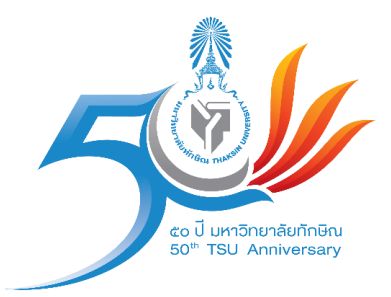

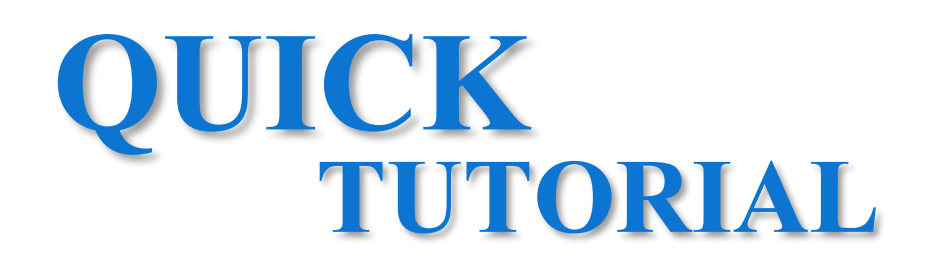

# ระบบบริหารจัดการเข้ารับพระราชทานปริญญาบัตร มหาวิทยาลัยทักษิณ

## สำหรับเจ้าหน้าที่

Version 1.0

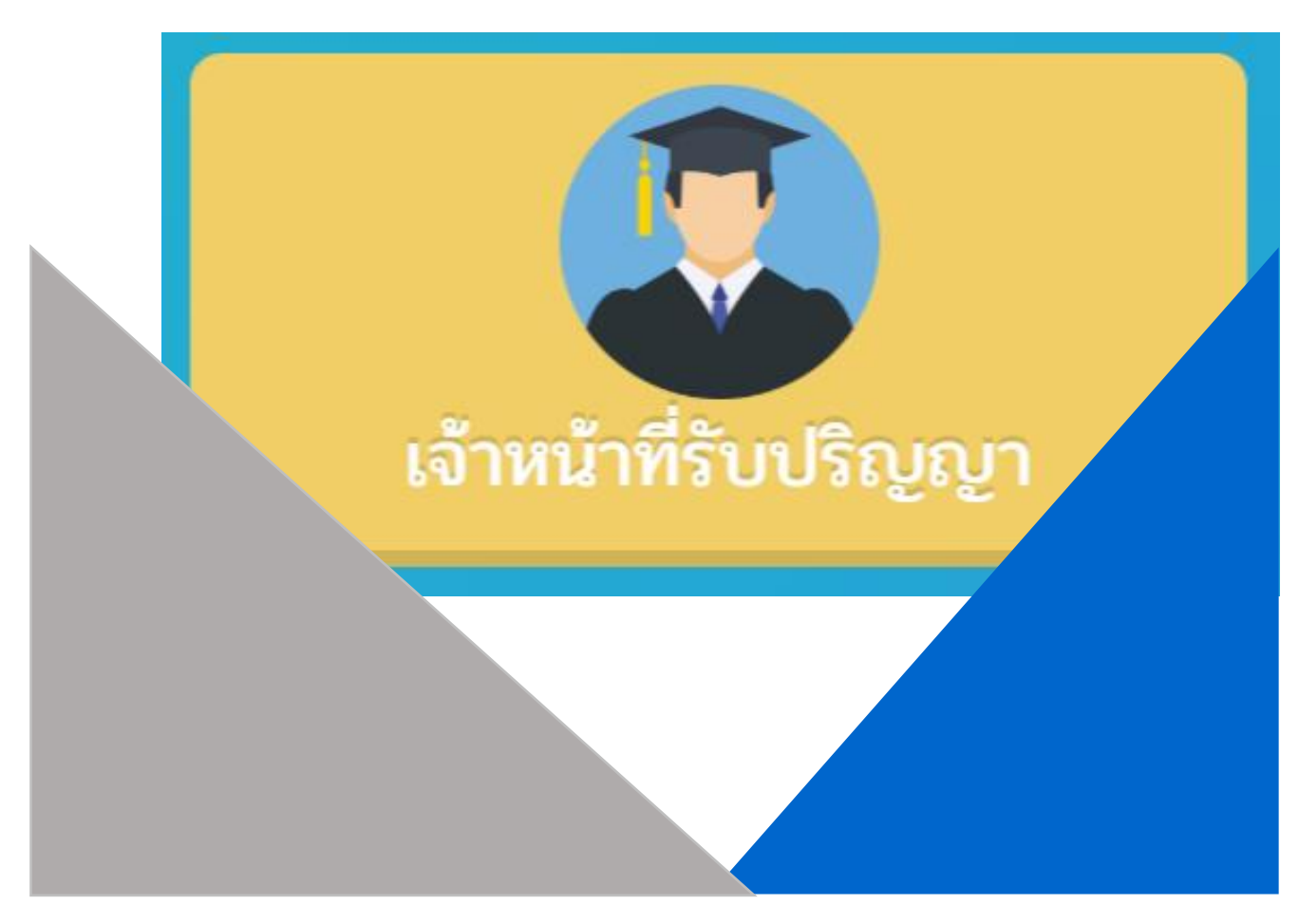

### ระบบบริหารจัดการเข้ารับพระราชทานปริญญาบัตรมหาวิทยาลัยทักษิณ

การเข้าสู่ระบบ https://renroll.tsu.ac.th/ แล้วคลิ้กที่ เจ้าหน้าที่รับปริญญา ดังรูปด้านล่าง

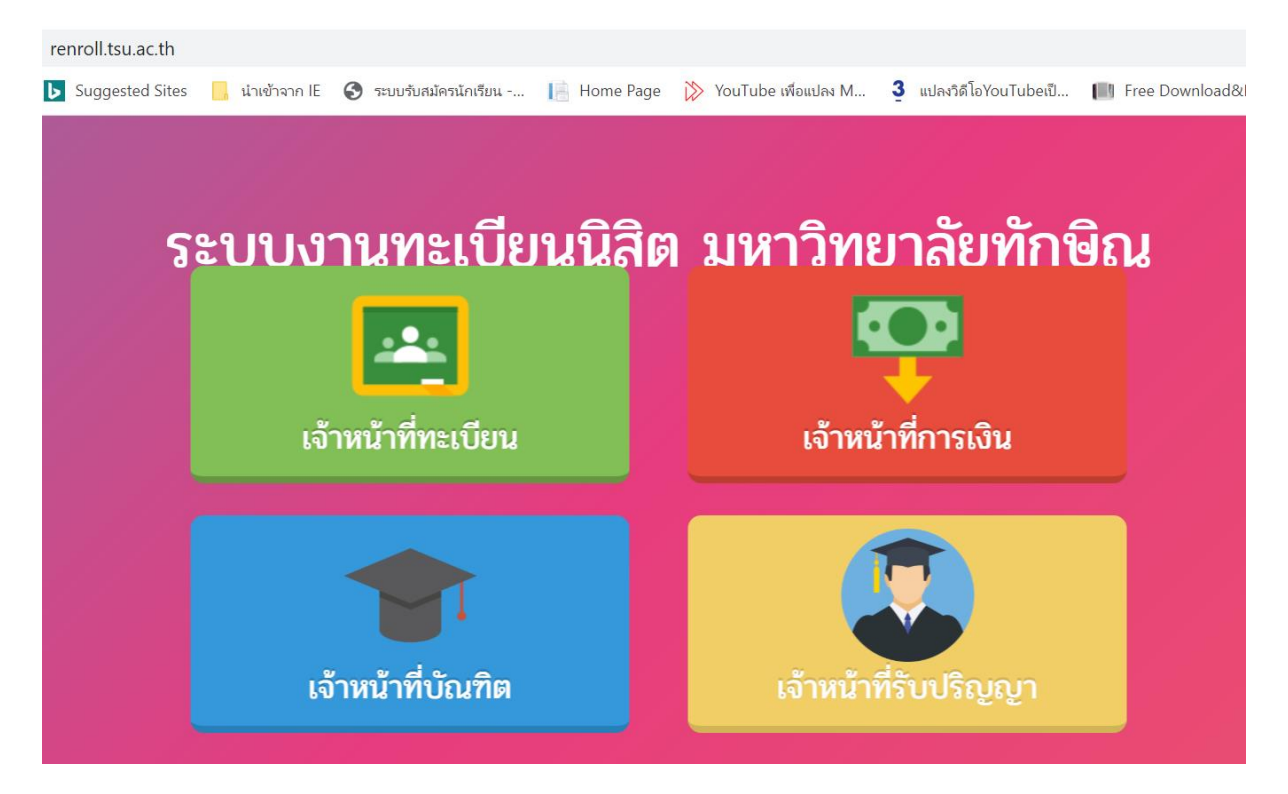

ใส่ User Name และ Password แล้วคลิกที่ Login

| User name |       |  |
|-----------|-------|--|
| User name |       |  |
| Password  |       |  |
| Password  |       |  |
|           | LOGIN |  |

#### 

#### 2. จะปรากฏข้อมูลรายละเอียดต่างๆ ของเมนูข้อมูลผู้ใช้งาน

| ÷ | ชื่อ      | 🔶 สกุล     | 🔶 ກລຸ່ມຜູ້ໃช້ | *            |
|---|-----------|------------|---------------|--------------|
|   | ວຸກກฤช    | คงคาลัย    | admin         | $\bigcirc$   |
|   | โสภิน     | วัฒนเมธาวี | admin         | 3            |
|   | กรีฑา     | รักเล่ง    | เจ้าหน้าที่   |              |
|   | กานต์พิชา | ควรหาเวช   | เจ้าหน้าที่   |              |
|   | จิราวรรณ  | คงเรือง    | เจ้าหน้าที่   | <b>ā 2</b> / |
|   | นนทลี     | จิตตพงศ์   | เจ้าหน้าที่   | <b>ā 2</b> / |
|   | นฤเบศร์   | ซังปาน     | เจ้าหน้าที่   | <b>ā</b> 🎝   |

g 1 to 10 of 41 entries

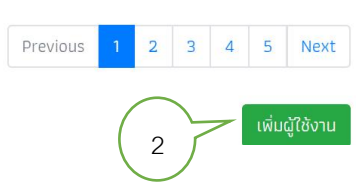

**หมายเลข1** คือ กลุ่มผู้ใช้งาน

หมายเลข2 คือ การเพิ่มผู้ใช้งานรายใหม่ เมื่อคลิกที่ปุ่ม จะปรากฏหน้าจอดังรูปด้านล่าง

|             |        |         | (2.1) |
|-------------|--------|---------|-------|
| บุคลากร     |        |         |       |
| กรุณาเลือก  |        |         | / •   |
| ກລຸ່ມຜູ້ໃช້ |        |         |       |
| กรุณาเลือก  |        |         | 2.2   |
|             | บันทึก |         |       |
|             | 2.3    | // 2 11 |       |

 หมายเลข 2.1 ให้เลือกชื่อบุคลากรในมหาวิทยาลัย โดยพิมพ์ชื่อบางส่วนหรือทั้งหมด แล้วจะมีรายชื่อขึ้นมาให้เลือก

| บุคลากร             |          |
|---------------------|----------|
| กรุณาเลือก          | *        |
| กมก                 |          |
| กนกนาฏ เพียรกอ      | <u>^</u> |
| กนกพร สังขรักษ์     |          |
| กนกวรรณ เอกเจริญกุล |          |
| กนกลักษณ์ จุ๋ยมณี   |          |
| กรกนก อุนลชลเขต     |          |
| ณภุณธ. มรักะฉันดา   | WI Z IV/ |

- เลือกสิทธิ์โดยการกำหนดกลุ่มผู้ใช้งาน

| บุคลากร            |   |
|--------------------|---|
| ุ กนกวรรณ จินดามณี | T |
| ກລຸ່ມຜູ້ໃຫ້        |   |
| กรุณาเลือก         | • |
| กรุณาเลือก         |   |
| เจ้าหน้าที่        |   |
| ผู้ใช้ทั่วไป       |   |
|                    |   |

- คลิกบันทึก

#### **หมายเลข3** คือ ลบบุคลากรผู้ใช้งาน

หมายเลข4 คือ แก้ไขข้อมูลบุคลากรผู้ใช้งานเพื่อเปลี่ยนกลุ่มผู้ใช้งาน

#### เมนูเพิ่มรายชื่ออาจารย์อ่านเบิกตัว

1. เลือกเมนู "ข้อมูลเพิ่มรายชื่ออาจารย์อ่านเบิกตัว"

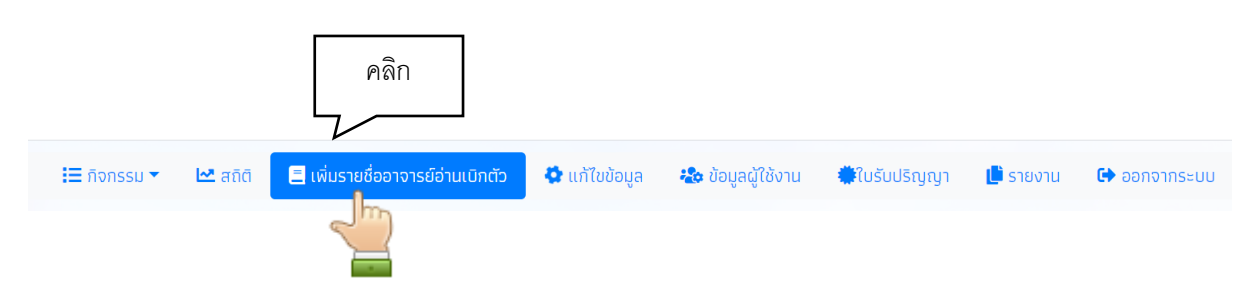

2. จะปรากฏข้อมูลรายละเอียดต่างๆ ของเมนูข้อมูลเพิ่มรายชื่ออาจารย์อ่านเบิกตัว

| ลำดับที่อ่าน | ชื่อ-สกุล 🔶 1                   | 2 ເຮິ່ມ | สุดท้าย 🥢 | 3                  |
|--------------|---------------------------------|---------|-----------|--------------------|
| 17           | อ.ดร.ปรียารัตน์ เชาวลิตประพันธ์ | 2065    | 2251      | ā 🎝                |
| 18           | อ.ดร.ธนพันธุ์ ปัทมานนท์         | 2252    | 2339      | <b>İ</b> 🔐         |
| 19           | ผศ.ตร.ศิริลักษณ์ ช่วยพนัง       | 2340    | 2433      | 🖬 🏜 🖉 6            |
| 20           | ผศ.ตร.สุรศักดิ์ คชภักดี         | 2434    | 2502      | <b>İ</b>           |
| 21           | ผศ.ดร.ชำนาญ ชินสีห์             | 2503    | 2729      |                    |
|              |                                 |         | 5         | เพิ่มข้อมูลอาจารย์ |
|              |                                 |         |           | 4                  |

หมายเลข1 คือ ชื่อผู้อ่านเบิกตัว
 หมายเลข2 คือ ลำดับที่เริ่มอ่านเบิกตัว
 หมายเลข3 คือ ลำดับสิ้นสุดของการอ่านเบิกตัว

|                                   |              | 4.1 |
|-----------------------------------|--------------|-----|
| อาจารย์ที่เบิกตัวบัณฑิต           |              |     |
| กรุณาเลือก                        |              | *   |
| ลำดับการอ่านของอาจารย์<br>4.2 4.3 | )            | 4.4 |
| ลำดับแรก                          | ลำดับสุดท้าย | 4.6 |
| ปีที่จนการศึกษา                   | ปีที่รับ     |     |
|                                   | ប័រព៌ា       |     |
| 4.7                               |              |     |

หมายเลข4 คือ เพิ่มข้อมูลอาจารย์ที่อ่านเบิกตัว เมื่อคลิกที่ปุ่มจะปรากฏหน้าจอดังรูปด้านล่างนี้

 หมายเลข 4.1 ให้เลือกชื่ออาจารย์ในมหาวิทยาลัย โดยพิมพ์ชื่อบางส่วนหรือทั้งหมด แล้ว จะมีรายชื่อขึ้นมาให้เลือก

| อาจารย์ที่เบิกตัวบัณฑิต   |        |   |
|---------------------------|--------|---|
| กรุณาเลือก                |        |   |
| ū                         |        |   |
| อ. พลโท ดร.มานิจ บุญโปร่ง |        | A |
| อ.นิรมล รัตนสงเคราะห์     |        |   |
| ผศ.ดร.ธเนศ ยุคันตวนิชชัย  |        |   |
| อ.ภิตติคุณ ฤทธินึ่ม       |        |   |
| อ.นิดา นุ้ยเด็น           |        |   |
| . แต กร หัยสิทริ์ เมียะสม |        | • |
|                           |        |   |
|                           | ບັนกึก |   |
|                           |        |   |

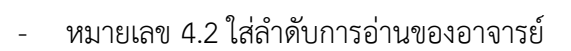

| อ.นิพัทธุ์ อินทอง         |              |
|---------------------------|--------------|
| ำดับการอ่านของอาจารย์<br> |              |
| ำดับแรก                   | ลำดับสุดท้าย |
| ที่จบการศึกษา             | บีที่รับ     |
|                           |              |

- หมายเลข 4.3 ใส่ลำดับเริ่มแรกของบัณฑิตที่อ่าน
- หมายเลข 4.4 ใส่ลำดับสิ้นสุดของบัณฑิตที่อ่าน

| อ.นิพัทธุ์ อินทอง           |              | v |
|-----------------------------|--------------|---|
| ลำดับการอ่านของอาจารย์<br>1 |              |   |
| ลำดับแรก                    | ลำดับสุดท้าย |   |
| 1                           | 199          |   |
| ปีที่จบการศึกษา             | บีที่รับ     |   |
|                             |              |   |

- หมายเลข 4.5 ใส่ปีที่จบการศึกษาของกลุ่มบัณฑิตที่รับปริญญา
- หมายเลข 4.6 ใส่ปีที่รับของกลุ่มบัณฑิตที่รับปริญญา
- หมายเลข 4.7 คลิกที่ปุ่มเพื่อบันทึกข้อมูล

**หมายเลข5** คือ ลบข้อมูลของอาจารย์ผู้อ่านเบิกตัว

**หมายเลข6** คือ แก้ไขข้อมูลของอาจารย์ผู้อ่านเบิกตัว

#### เมนูแก้ไขข้อมูล

1. เลือกเมนู "แก้ไขข้อมูล" เพื่อทำการแก้ไขข้อมูลของบัณฑิต

|                             |             |         |                                                  | คลิ           | n                 |                         |          |              |
|-----------------------------|-------------|---------|--------------------------------------------------|---------------|-------------------|-------------------------|----------|--------------|
|                             | Ħ กิจกรรม 🔻 | 🗠 สถิติ | 🚍 เพิ่มรายชื่ออาจารย์อ่านเบิกตัว                 | 😫 ແກ້ໄขข้อมูล | わ ข้อมูลผู้ใช้งาน | <b>ີ່</b> ພໍໃບรັບປริญญา | 🕒 รายงาน | 🕩 ออกจากระบบ |
|                             |             |         | $\left(\begin{array}{c} \\ 1 \end{array}\right)$ |               |                   |                         |          |              |
| แก้ไขข้<br><sub>คำดับ</sub> | ้อมูลนิสิต  |         | ιΚαŪāα                                           | ค้นหา         | 2                 |                         |          |              |
| คำนำหน้า                    |             |         | ชื่อ                                             |               | สกุล              |                         |          |              |
| เพศ                         |             |         | วันที่เริ่มตั้งครรภ์                             |               | ่ □พิการ/         | พีเศษ                   |          |              |
| โรคประจำ                    | ำตัว        |         | อื่นๆ                                            |               | 🗌 🗌 พระภิก        | เษุสงฆ์                 |          |              |
|                             |             |         | u                                                | เก้ไข         |                   |                         |          |              |
|                             |             |         |                                                  |               |                   |                         |          |              |

ใส่ลำดับที่ หรือ รหัสนิสิต แล้วคลิกที่ปุ่มค้นหาจะปรากฏข้อมูลดังรูปด้านล่างนี้

| 23              | × | รหัสนิสิต ค้นหา      |                     |
|-----------------|---|----------------------|---------------------|
|                 |   |                      |                     |
| คำนำหน้า นางสาว |   | ชื่อ กานต์ธิดา       | สกุล วรรณภัณฑ์พินิจ |
| เพศ หญิง        |   | บานที่เริ่มตั้งครรภ์ | 🗆พิการ/พิเศษ        |
| _โรคประจำตัว    |   | อื่นๆ                | 🗌 พระภิกษุสงฆ์      |
|                 |   |                      |                     |

ใส่ข้อมูลที่ต้องการแก้ไข แล้วคลิกที่ปุ่มแก้ไขเพื่อบันทึกข้อมูล

| _  |                                                                                                    |  |                                                                                                    |  |                                                                   |  |                                         |  |                                                                                      |  |                                                                      |
|----|----------------------------------------------------------------------------------------------------|--|----------------------------------------------------------------------------------------------------|--|-------------------------------------------------------------------|--|-----------------------------------------|--|--------------------------------------------------------------------------------------|--|----------------------------------------------------------------------|
|    | เมนูกิจกรรม                                                                                                    |  |                                                                                                    |  |                                                                   |  |                                         |  |                                                                                      |  |                                                                      |
|    | <ol> <li>เลือกเมนู "แก้ไขกิจกรรม" เพื่อทำการแก้ไขข้อมูลของบัณฑิต</li> <li>คลิก</li> </ol>                                                                                                    |  |                                                                                                    |  |                                                                   |  |                                         |  |                                                                                      |  |                                                                      |
| ตั | <ul> <li>              δοηδες                  δοηδες                κ             άδ                 δοηδες               κ             άδ                 δοηδες               κ             άδ                 δοηδες               κ             δομα                 δομο               κ             δομα                   δομο                 δομο               δομο                 δομο               δομο                 δομο               δομο                 δομο               δομο                 δομο               δομο                 δομο               δομο                 δομο               δομο                 δομο               δομο                 δομο               δομο                 δομο               δομο                   δομο                 δομο        <tr <="" td="" tr<=""></tr><tr><td></td><td><ol> <li>จะปรากฏข้อมูลรายละเอียดต่างๆ ของเมนูกิจกรรม</li> <li>เมนูย่อยรายงานตัว</li> <li>ใส่ลำดับการรับปริญญา หรือ รหัสนิสิต แล้วคลิกที่ปุ่มค้นหา</li> </ol></td></tr><tr><td></td><td>📰 กิจกรรม 🔻 🗠 สถิติ 🛛 🗏 เพิ่มรายชื่ออาจารย์อ่านเบิกตัว 🔹 แก้ไขข้อ</td></tr><tr><td></td><td>นิสิตรายงานตัว<br/>ลำดับ รหัสนิสิต ด้นหา</td></tr><tr><td></td><td><ul> <li>คลิกที่ปุ่ม ยืนยันรายงานตัวรับปริญญา เพื่อเป็นการยืนยันของบัณฑิต</li> </ul></td></tr><tr><td></td><td>💳 อีออรรม 👟 โฟ สอีอี 💦 🗖 เนี้แระหนึ่งวาววรณ์ว่าแม้อตัว 💦 แล้ไม่รับมา</td></tr></li></ul> |  | <ol> <li>จะปรากฏข้อมูลรายละเอียดต่างๆ ของเมนูกิจกรรม</li> <li>เมนูย่อยรายงานตัว</li> <li>ใส่ลำดับการรับปริญญา หรือ รหัสนิสิต แล้วคลิกที่ปุ่มค้นหา</li> </ol> |  | 📰 กิจกรรม 🔻 🗠 สถิติ 🛛 🗏 เพิ่มรายชื่ออาจารย์อ่านเบิกตัว 🔹 แก้ไขข้อ |  | นิสิตรายงานตัว<br>ลำดับ รหัสนิสิต ด้นหา |  | <ul> <li>คลิกที่ปุ่ม ยืนยันรายงานตัวรับปริญญา เพื่อเป็นการยืนยันของบัณฑิต</li> </ul> |  | 💳 อีออรรม 👟 โฟ สอีอี 💦 🗖 เนี้แระหนึ่งวาววรณ์ว่าแม้อตัว 💦 แล้ไม่รับมา |
|    |                                                                                                    |  |                                                                                                    |  |                                                                   |  |                                         |  |                                                                                      |  |                                                                      |
|    | <ol> <li>จะปรากฏข้อมูลรายละเอียดต่างๆ ของเมนูกิจกรรม</li> <li>เมนูย่อยรายงานตัว</li> <li>ใส่ลำดับการรับปริญญา หรือ รหัสนิสิต แล้วคลิกที่ปุ่มค้นหา</li> </ol>                                                                                                    |  |                                                                                                    |  |                                                                   |  |                                         |  |                                                                                      |  |                                                                      |
|    | 📰 กิจกรรม 🔻 🗠 สถิติ 🛛 🗏 เพิ่มรายชื่ออาจารย์อ่านเบิกตัว 🔹 แก้ไขข้อ                                                                                                    |  |                                                                                                    |  |                                                                   |  |                                         |  |                                                                                      |  |                                                                      |
|    | นิสิตรายงานตัว<br>ลำดับ รหัสนิสิต ด้นหา                                                                                                    |  |                                                                                                    |  |                                                                   |  |                                         |  |                                                                                      |  |                                                                      |
|    | <ul> <li>คลิกที่ปุ่ม ยืนยันรายงานตัวรับปริญญา เพื่อเป็นการยืนยันของบัณฑิต</li> </ul>                                                                                                    |  |                                                                                                    |  |                                                                   |  |                                         |  |                                                                                      |  |                                                                      |
|    | 💳 อีออรรม 👟 โฟ สอีอี 💦 🗖 เนี้แระหนึ่งวาววรณ์ว่าแม้อตัว 💦 แล้ไม่รับมา                                                                                                    |  |                                                                                                    |  |                                                                   |  |                                         |  |                                                                                      |  |                                                                      |

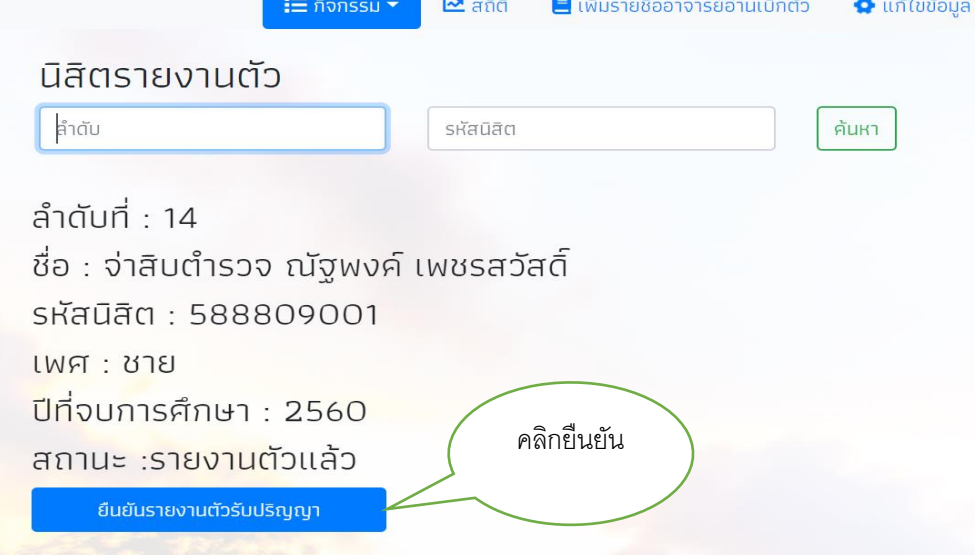

- เมนูย่อยซ้อมรวม
  - ใส่ลำดับการรับปริญญา แล้วคลิกที่ปุ่มค้นหา

| ลงทะเบียนซ้อมรวม |       |
|------------------|-------|
| ลำดับ            | ค้นหา |
|                  |       |

#### คลิกที่ปุ่ม ยืนยันรายงานตัวรับปริญญา เพื่อเป็นการยืนยันของบัณฑิต

| ลงทะเบียนซ้อมรวม                                                                                                    |       |
|----------------------------------------------------------------------------------------------------|-------|
| ີ່ ສຳດັບ                                                                                                    | ค้นหา |
| ลำดับที่ : 14<br>ชื่อ : จ่าสิบตำรวจ ณัฐพงค์ เพชรสวัสดิ์<br>รหัสนิสิต : 588809001<br>เพศ : ชาย<br>ปีที่จบการศึกษา : 2560 |       |
| <ul> <li>ยืนยันลงทะเบียนซ้อนรวมรับปริญญา</li> <li>เมนูย่อยซ้อมใหญ่</li> </ul>                                           |       |

ใส่ลำดับการรับปริญญา แล้วคลิกที่ปุ่มค้นหา

| ลงทะเบียนซ้อมใหญ่ |       |
|-------------------|-------|
| ສຳດັບ             | ค้นหา |
|                   |       |

คลิกที่ปุ่ม ยืนยันรายงานตัวรับปริญญา เพื่อเป็นการยืนยันของบัณฑิต

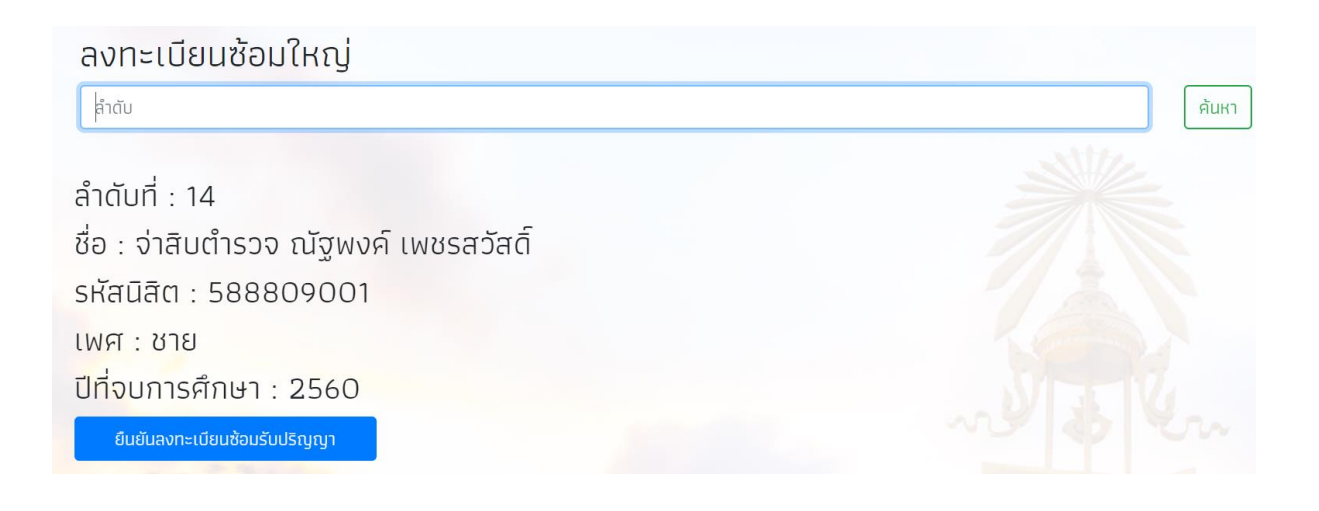

- เมนูย่อยรับจริง
  - ใส่ลำดับการรับปริญญา แล้วคลิกที่ปุ่มค้นหา

| ลงทะเบียนรับปริญญา |   |       |  |
|--------------------|---|-------|--|
| ່ຄຳດັບ             | ] | ค้นหา |  |

#### O คลิกที่ปุ่ม ยืนยันรายงานตัวรับปริญญา เพื่อเป็นการยืนยันของบัณฑิต

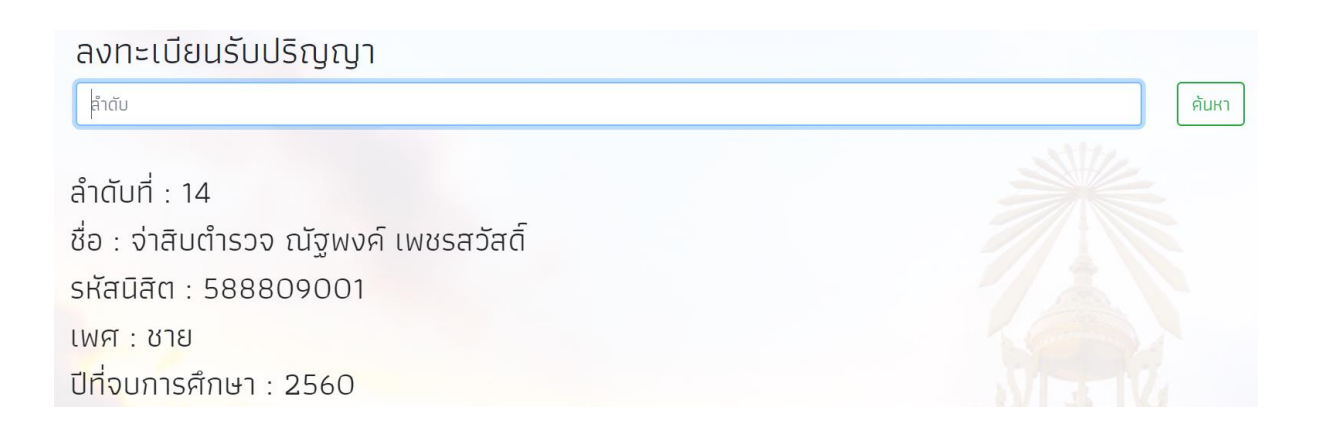

#### เมนูสถิติ

1. เลือกเมนู "สถิติ" เพื่อดูสถิติต่างๆ ของบัณฑิตที่เข้ารับพระราชทานปริญญาบัตร

|             | P       | ลิก                              |               |                   |              |          |              |
|-------------|---------|----------------------------------|---------------|-------------------|--------------|----------|--------------|
| 🗮 กิจกรรม 🔻 | 🗠 สถิติ | 📃 เพิ่มรายชื่ออาจารย์อ่านเบิกตัว | 🂠 แก้ไขข้อมูล | わ ข้อมูลผู้ใช้งาน | 🌞ໃบรับปริญญา | 🕒 รายงาน | 🕩 ออกจากระบบ |
|             |         |                                  |               |                   |              |          |              |

2. สามารถคลิกเลือกดูข้อมูลรายงานตามที่ต้องการ

|                                          | 🗮 กิจกรรม 🔻       | 🗠 สถิติ 🔳                | เพิ่มรายชื่ออาจ | งารย์อ่านเบิกตัว   | 😫 ແກ້ໃขข้อมูล          | 🤹 ข้อมูลผู้ใช้งาน   | 🗰ໃບรັບປຣັญญາ 📗            | รายงาน 🕞 ออกจากระบบ |
|------------------------------------------|-------------------|--------------------------|-----------------|--------------------|------------------------|---------------------|---------------------------|---------------------|
| จำนวนนิสิต                               |                   |                          |                 | จำนวนนิสิตที่ต้อ   | งดูแลพิเศษ             |                     |                           |                     |
| รับปริญญา<br>2729<br>รายงานตัว           | ชาย<br>655<br>ชาย | អញ្ចិง<br>2074<br>អញ្ចិง |                 | ตั้งครรภ์<br>12 🗋  | พิการ/<br>พิเศษ<br>1 🗋 | โรคประจำตัว<br>28 🗋 | พระภิกษุ<br>០ 🗋           | สงฆ์ อื่น<br>132 🗋  |
| 2457<br>ไม่รายงานตัว<br>272              | 574<br>ชาย<br>81  | 1883<br>หญิง<br>191      |                 | จำนวนนิสิตที่      |                        |                     |                           |                     |
| 212                                      |                   | 121                      |                 | รายงาน<br>2457 [   | ตัว<br>1               | ซ้อมรวม<br>2729 🗋   | ซ้อมใหญ่<br>2454 <u>]</u> | รับจริง<br>2452 🗍   |
| จำนวนนิสิตแบ่งตามคณะ                     |                   |                          |                 | จำนวนนิสิตที่      |                        |                     |                           |                     |
| วิทยาลัยนานาชาติ 4<br>คณะวิทยาศาสตร์ 202 |                   | 0 🖍<br>20 🖍 18           | 4 🔒<br>82 🖹     | ไม่รายงาเ<br>272 🗌 | นตัว                   | ไม่ซ้อมรวม<br>0 🗋   | រ៉ៃវេថិ១រ វិអល្វ<br>275 🗻 | ไม่รับจริง<br>277 📄 |

#### เมนูรายงาน

1. เลือกเมนู "รายงาน" เพื่อดูรายงานต่างๆ ของบัณฑิตที่เข้ารับพระราชทานปริญญาบัตร

|               |         |                                  |               |                   |              |          | คลิก         |
|---------------|---------|----------------------------------|---------------|-------------------|--------------|----------|--------------|
|               |         |                                  |               |                   |              |          |              |
| \Xi กิจกรรม 🔻 | 🗠 สถิติ | 📒 เพิ่มรายชื่ออาจารย์อ่านเบิกตัว | 💠 ແກ້ໄขข้อมูล | わ ข้อมูลผู้ใช้งาน | 🌞ໃບรັບປຣັญญາ | 🕒 รายงาน | 🕩 ออกจากระบบ |
|               |         |                                  |               |                   |              |          |              |

2. สามารถคลิกเลือกดูข้อมูลรายงานตามที่ต้องการ

| 🔚 กิจกรรม 👻 🗠 สถิติ 🛛 🗧 เพิ่มรายชื่ออาจารย์อ่านเบิ              | เกตัว 🛟 แก้ไขข้อมูล 🎎 ข้อมูล | ຜູ້ໃช້งาน 🏶 ໃບຮັບປຣີญญา | 📑 รายงาน                      | 🕞 ออกจากระบบ |
|-----------------------------------------------------------------|------------------------------|-------------------------|-------------------------------|--------------|
| รายชื่อผู้อ่านเบิกตัวบัณฑิต                                     |                              |                         | 📩 🔤 🙀                         |              |
| รายชื่อผู้อ่านเบิกตัวบัณฑิตรายบุคคล กรุณาเลือก 🔹                |                              |                         | 👗 🗗 ₩                         |              |
| รายชื่อตามบัณฑิตรายงานตัว                                       |                              |                         | 📩 💀 <table-cell></table-cell> |              |
| รายชื่อบัณฑิตที่มาซ้อมรวมรับพระราชทานปริญญาบัตร                 |                              |                         | <u>به</u> من الم              |              |
| รายชื่อตามบัณฑิตมาซ้อมใหญ่                                      |                              |                         | 📩 🔤 🐱                         |              |
| รายชื่อตามบัณฑิตมารับปริญญา                                     |                              |                         | K dv W                        |              |
| รายชื่อบัณฑิตที่มียศทางทหารเข้ารับพระราชทานปริญญาบัตร           |                              |                         |                               |              |
| รายชื่อที่แตกต่างกันระหว่าง บัณฑิตที่มารายงานตัวกับวันซ้อมรวม   |                              |                         | 👗 🔂 <table-cell></table-cell> |              |
| รายชื่อที่แตกต่างกันระหว่าง บัณฑิตที่มาวันซ้อมรวมกับซ้อมใหญ่    |                              |                         | 🖈 🐯 <table-cell></table-cell> |              |
| รายชื่อที่แตกต่างกันระหว่าง บัณฑิตที่มาวันซ้อมใหญ่กับวันรับจริง |                              |                         | 🥕 αν ₩                        |              |